DERECHOS DE AUTOR © Hangzhou EZVIZ Software Co., Ltd. Todos los derechos reservados.

Toda la información, incluyendo, textos, imágenes, gráficos, entre otros, son propiedad de Hangzhou EZVIZ Software Co., Ltd. (en lo sucesivo, "EZVIZ"). Este manual del usuario (en lo sucesivo, "el Manual") no se puede reproducir, cambiar, traducir o distribuir, parcial o totalmente, por ningún medio, sin el permiso previo por escrito de EZVIZ. Salvo que se disponga lo contrario, EZVIZ no garantiza, ni realiza declaraciones de ningún tipo, de forma expresa o implícita, en relación con el Manual.

### Acerca de este Manual

El manual incluye instrucciones para el uso y el manejo del producto. Las fotografías, cuadros, imágenes y cualquier otra información provista a continuación tienen fines descriptivos y explicativos únicamente. La información incluida en el Manual está sujeta a cambios sin previo aviso, por motivos de actualización de firmware u otros motivos. Encuentre la última versión en el sitio web EZVIZ <sup>™</sup> (http://www.ezviz. com).

#### Registro de Revisiones

Nuevo lanzamiento - Mayo, 2022

#### Reconocimiento de las marcas registradas

EZVIZ ™, 💕 ™ y otras marcas registradas y logos de EZVIZ son propiedad de EZVIZ en diferentes jurisdicciones. Otras marcas y logos mencionados a continuación pertenecen a sus respectivos dueños.

#### Aviso legal

HASTA EL GRADO MÁXIMO QUE PERMITA LA LEY APLICABLE, EL PRODUCTO DESCRIPTO, CON SU HARDWARE, SOFTWARE Y FIRMWARE SE PROPORCIONA "TAL COMO ES", CON TODAS LAS FALLAS Y ERRORES Y EZVIZ NO GARANTIZA, DE MANERA EXPRESA O IMPLÍCITA, LA COMERCIABILIDAD, LA CALIDAD SATISFACTORIA, LA IDONEIDAD PARA UN PROPÓSITO EN PARTICULAR Y LA NO VIOLACIÓN POR PARTE DE TERCEROS, ENTRE OTRAS. EN NINGÚN CASO EZVIZ, SUS DIRECTORES, FUNCIONARIOS, EMPLEADOS O REPRESENTANTES SERÁN RESPONSABLES ANTE USTED POR DAÑOS ESPECIALES, CONSECUENTES, SECUNDARIOS O INDIRECTOS, ENTRE OTROS, DAÑOS POR PÉRDIDA DE GANANCIAS DEL NEGOCIO, INTERRUPCIÓN DEL NEGOCIO O PÉRDIDA DE DATOS O DOCUMENTACIÓN, RELACIONADA CON EL USO DE ESTE PRODUCTO, AUNQUE SE HUBIERA NOTIFICADO A EZVIZ DE LA POSIBILIDAD DE DICHOS DAÑOS.

HASTA EL MÁXIMO GRADO PERMITIDO POR LA LEY APLICABLE, EN NINGÚN CASO LA RESPONSABILIDAD TOTAL DE EZVIZ POR TODOS LOS DAÑOS EXCEDERÁ EL PRECIO DE COMPRA ORIGINAL DEL PRODUCTO.

EZVIZ NO ASUME NINGUNA RESPONSABILIDAD POR LESIONES PERSONALES O DAÑOS A LA PROPIEDAD COMO RESULTADO DE LA INTERRUPCIÓN DEL PRODUCTO O LA TERMINACIÓN DEL SERVICIO CAUSADA POR: A) INSTALACIÓN O USO INCORRECTO DISTINTO AL SOLICITADO; B) PROTECCIÓN DE INTERESES NACIONALES O PÚBLICOS; C) FUERZA MAYOR; D) EL USO, INCLUYENDO POR USTED MISMO Y SIN LIMITACIÓN A UN TERCERO, DE LOS PRODUCTOS, SOFTWARE, APLICACIONES, ENTRE OTROS, DE ALGÚN TERCERO.

EN RELACIÓN AL PRODUCTO CON ACCESO A INTERNET, EL USO DEL PRODUCTO CORRERÁ COMPLETAMENTE POR SU CUENTA Y RIESGO. EZVIZ NO ASUMIRÁ NINGUNA RESPONSABILIDAD POR EL FUNCIONAMIENTO ANORMAL, ATENTADOS CONTRA LA PRIVACIDAD U OTROS DAÑOS QUE DERIVEN DE ATAQUES CIBERNÉTICOS, ATAQUES DE HACKERS, INSPECCIÓN DE VIRUS U OTROS RIESGOS DE SEGURIDAD DE INTERNET; SIN EMBARGO, EZVIZ PROPORCIONARÁ APOYO TÉCNICO OPORTUNO SI ES NECESARIO. LAS LEYES DE VIGILANCIA Y LAS LEYES DE PROTECCIÓN DE DATOS VARÍAN POR JURISDICCIÓN. REVISE TODAS LAS LEYES PERTINENTES EN SU JURISDICCIÓN ANTES DE USAR ESTE PRODUCTO PARA GARANTIZAR QUE EL USO CUMPLA CON LA LEGISLACIÓN APLICABLE. EZVIZ NO SE RESPONSABILIZA POR EL USO DEL PRODUCTO CON FINES ILEGÍTIMOS. EN CASO DE CUALQUIER CONFLICTO ENTRE LO ANTERIOR Y LA LEY APLICABLE, ÉSTA ÚLTIMA PREVALECE.

# Contenido

| Vista general       1         1. Contenido del paquete       1         2. Lo básico       1                                   |
|----------------------------------------------------------------------------------------------------|
| Obtenga la aplicación EZVIZ2                                                                                                  |
| Conexión a Internet       2         1. Opción A: Conexión por cable       2         2. Opción B: Conexión inalámbrica       3 |
| Instalación       4         1. Instalación de la tarjeta micro SD (Opcional)4       4         2. Ubicación de la instalación  |
| Operaciones en la aplicación EZVIZ                                                                                            |
| Conexión EZVIZ91. Utilice Amazon Alexa92. Utilice Google Assistant10                                                          |
| Preguntas Frecuentes11                                                                                                    |

Iniciativas sobre el uso de productos de video 12

# Vista general

## 1. Contenido del paquete

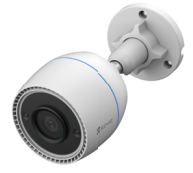

1 Cámara

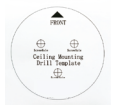

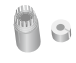

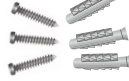

1 Kit de tornillos

1 Plantilla de perforación

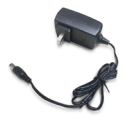

1 Adaptador de Alimentación

 La apariencia del adaptador de alimentación dependerá del modelo que haya comprado.
 Los detalles de material y apariencia del soporte del producto pueden tener ligeras diferencias con respecto a las imágenes del manual del usuario, pero las funciones básicas y los parámetros de rendimiento siguen siendo totalmente coherentes, sin impacto en el uso real. Consulte el producto físico para obtener los detalles finales.

## 2. Lo básico

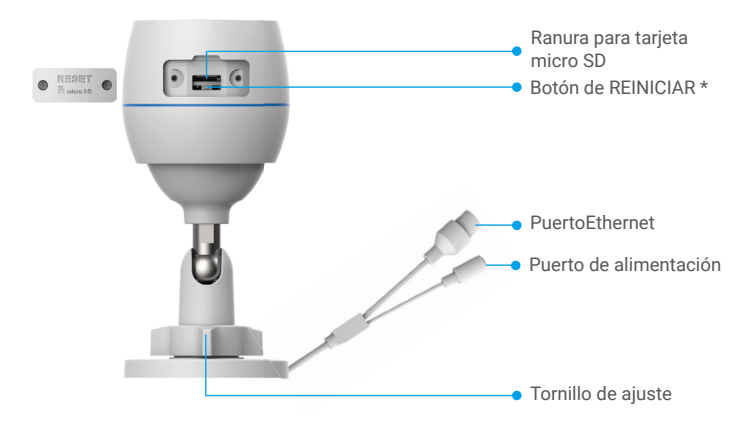

1 Kit de impermeabilización

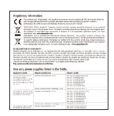

1 Información Reglamentaria

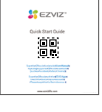

1 Guía de inicio rápido

| ST. ST. ST. ST. ST. ST. ST. ST. ST. ST. |                                                             |
|-----------------------------------------|-------------------------------------------------------------|
|                                         | • Lente                                                     |
|                                         | <ul> <li>Luz Infrarroja</li> <li>Indicador LED *</li> </ul> |

| Nombre                | Descripción                                                                                                    |  |
|-----------------------|----------------------------------------------------------------------------------------------------|--|
| Botón de<br>REINICIAR | Con la cámara en funcionamiento, mantenga presionado el botón<br>durante aproximadamente 4 segundos hasta que el indicador LED<br>esté rojo estable, y todos los parámetros se restablecerán a la<br>configuración predeterminada. |  |
| Indicador<br>LED      | Rojo estable: Cámara activándose.                                                                                                    |  |
|                       | • • Rojo intermitente lento: Excepción de red.                                                                                                    |  |
|                       | <ul> <li>Rojo intermitente rápido: Excepción de la cámara<br/>(por ejemplo, error de la tarjeta micro SD).</li> </ul>                                                                                                    |  |
|                       | Azul constante: La aplicación está accediendo a la cámara.                                                                                                    |  |
|                       | • • Azul intermitente lento: Cámara funcionando correctamente.                                                                                                    |  |
|                       | •••• Azul intermitente rápido: Cámara lista para conexión Wi-Fi.                                                                                                    |  |

# Obtenga la aplicación EZVIZ

- 1. Conecte su teléfono móvil a la red Wi-Fi (sugerido).
- Descargue e instale la aplicación EZVIZ buscando "EZVIZ" en la App Store o Google Play<sup>™</sup>.
- 3. Inicie la aplicación y registre una cuenta de usuario EZVIZ.

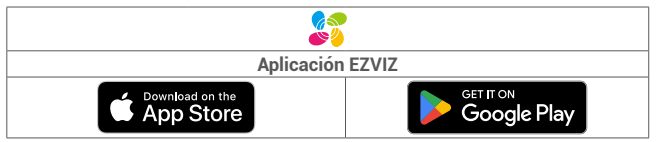

Si ya ha utilizado la aplicación, asegúrese de que sea la última versión. Para saber si hay una actualización disponible, vaya al App Store y busque "EZVIZ".

# **Conexión a Internet**

- Conexión por cable: Conecte la cámara a un enrutador. Consulte la Opción A.
- Conexión inalámbrica: Conecte la cámara al Wi-Fi. Consulte la Opción B.

## 1. Opción A: Conexión por cable

- 1. Conecte el cable del adaptador de alimentación al puerto de alimentación de la cámara.
- 2. Conecte el adaptador de alimentación a una toma de corriente.
- Utilice el adaptador de alimentación y el cable del adaptador de alimentación que vienen con la cámara en la caja.
  - El LED que se vuelve azul intermitente rápido indica que la cámara está encendida y lista para la configuración de la red.
- Conecte la cámara al puerto LAN de su enrutador con el cable Ethernet (se compra por separado).
  - El LED que se vuelve azul intermitente lento indica que la cámara está conectada a Internet.

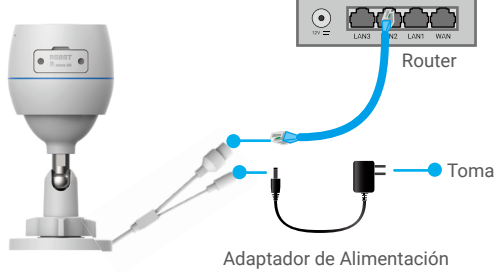

- CC 12 V 1A
- 4. Agregue su cámara a EZVIZ.
  - Inicie sesión en su cuenta con la aplicación de EZVIZ.
  - En la pantalla de inicio, pulse "+" en la esquina superior derecha para ir a la interfaz de escaneo del código QR.
  - Escanee el código QR en la portada de la Guía de Inicio Rápido o en el cuerpo de la cámara.

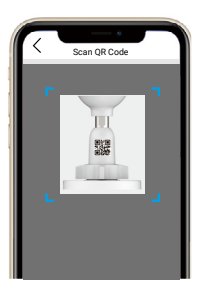

- Siga al asistente para agregar la cámara a la aplicación EZVIZ.

### 2. Opción B: Conexión inalámbrica

- 1. Conecte el cable del adaptador de alimentación al puerto de alimentación de la cámara.
- 2. Conecte el adaptador de alimentación a una toma de corriente.
  - Utilice el adaptador de alimentación y el cable del adaptador de alimentación que vienen con la cámara en la caja.
    - El LED que se vuelve azul intermitente rápido indica que la cámara está encendida y lista para la configuración de la red.

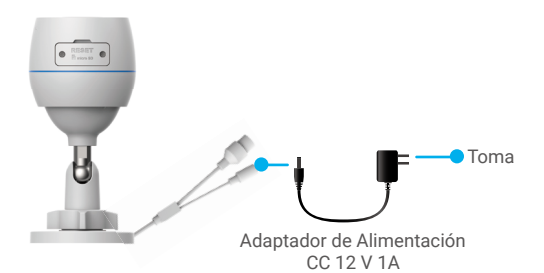

- 3. Agregue la cámara a EZVIZ.
  - Inicie sesión en su cuenta con la aplicación de EZVIZ.
  - En la pantalla de inicio, pulse "+" en la esquina superior derecha para ir a la interfaz de escaneo del código QR.

 Escanee el código QR en la portada de la Guía de Inicio Rápido o en el cuerpo de la cámara.

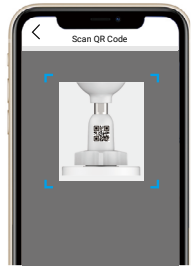

- Siga al asistente para agregar la cámara a la aplicación EZVIZ.
  - Elija conectar su cámara al Wi-Fi al que se ha conectado su teléfono móvil.
    La banda de Wi-Fi debe ser de 2.4 GHz.
  - Mantenga presionado el botón de reinicio durante aproximadamente 4 segundos para poder reiniciar la cámara y restablecer todos los parámetros predeterminados. Mantenga presionado el botón de reinicio durante aproximadamente 4 segundos en cualquiera de los siguientes casos:
    - · La cámara no se conecta a su red Wi-Fi.
    - · Desea conectar la cámara a otra red Wi-Fi.

# Instalación

## 1. Instalación de la tarjeta micro SD (Opcional)

- 1. Retire la cubierta de la cámara.
- Inserte en la ranura correspondiente la tarjeta micro SD (se vende por separado).
- 3. Vuelva a colocar la cubierta.

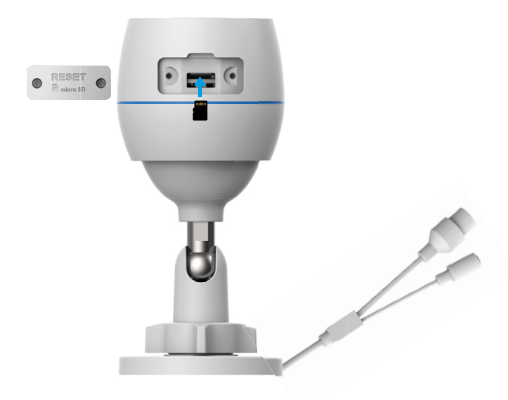

Después de instalar la tarjeta micro SD, debe inicializar la tarjeta en la aplicación EZVIZ antes de usarla.

- En la aplicación EZVIZ, presione en Storage Status (Estado de Almacenamiento) en la interfaz de Device Settings (Configuración del Dispositivo) para verificar el estado de la tarjeta SD.
- Si el estado de la tarjeta de memoria aparece como Uninitialized (Sin inicializar), pulse para inicializarla.
- El estado cambiará a Normal y podrá almacenar videos.

## 2. Ubicación de la instalación

- Elija una ubicación con un campo de visión despejado y sin obstáculos, y con una buena señal inalámbrica.
- Asegúrese de que la pared sea lo suficientemente fuerte para soportar tres veces el peso de la cámara.
- · La cámara no puede instalarse con el lente mirando hacia la luz solar directa.

## 3. Procedimiento de instalación

- 1. Retire la película protectora del lente.
- 2. Adhiera la plantilla de perforación sobre una superficie limpia y plana.
- 3. (Solo para pared de cemento) Perfore los agujeros para los tornillos según la plantilla e inserte los anclajes.
- 4. Use tornillos para fijar la cámara en la superficie de instalación.
- 5. Afloje el tornillo de ajuste.

6. Gire la parte superior de la cámara para obtener un efecto de detección apropiado.

7. Ajuste el tornillo de ajuste nuevamente.

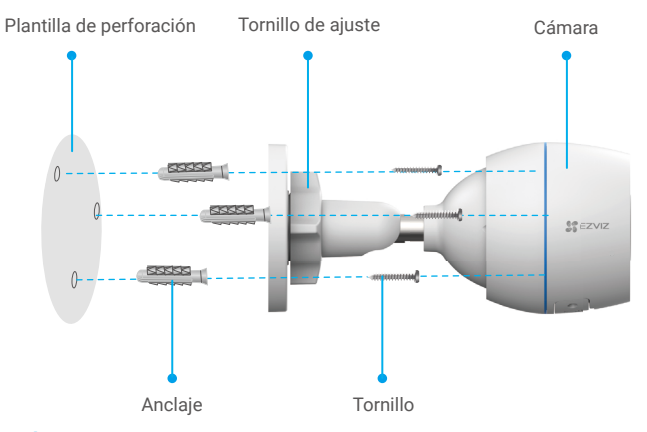

i) Asegúrese de que la ranura para tarjeta micro SD esté hacia abajo.

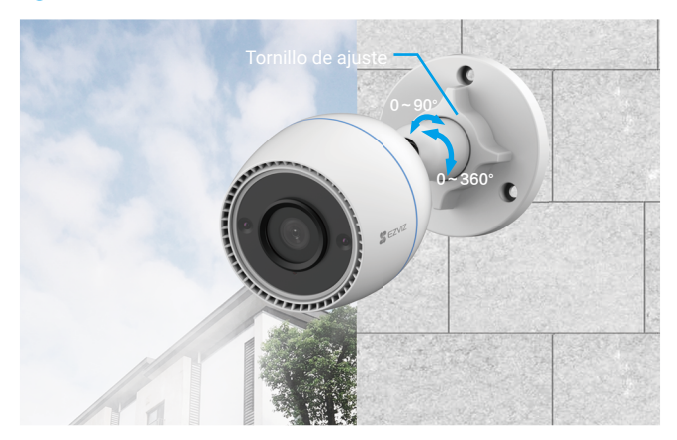

# **Operaciones en la aplicación EZVIZ**

La interfaz de la aplicación puede ser diferente según la actualización de la versión, y prevalecerá la interfaz de la aplicación que haya instalado en su teléfono.

## 1. Vista en vivo

Al iniciar la aplicación EZVIZ, la imagen del dispositivo aparece como se muestra a continuación.

Puede ver transmisiones en vivo, tomar instantáneas, grabar videos o elegir la definición de video según su necesidad.

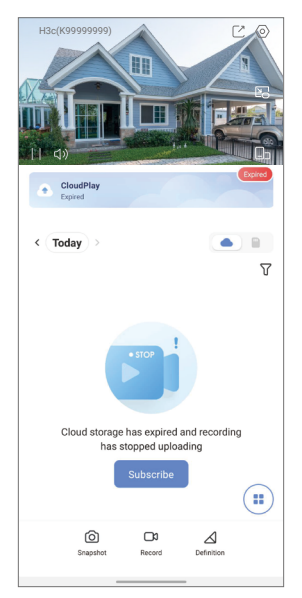

| Ícono                   | Descripción                                                                         |
|-------------------------|-------------------------------------------------------------------------------------|
| Ľ                       | Compartir. Comparta su dispositivo con quien quiera.                                |
| $\langle \circ \rangle$ | Configuración. Vea o cambie la configuración del dispositivo.                       |
|                         | Popup. Vea el video en la parte superior de otra aplicación que<br>esté utilizando. |
| Ó                       | Instantánea. Tome una instantánea.                                                  |
| p                       | Grabar. Inicie/detenga manualmente la grabación.                                    |
| $\triangleleft$         | Definición Seleccione la resolución de video.                                       |
|                         | Multipantalla en vivo. Toque para seleccionar la disposición de<br>las ventanas.    |

## 2. Configuración

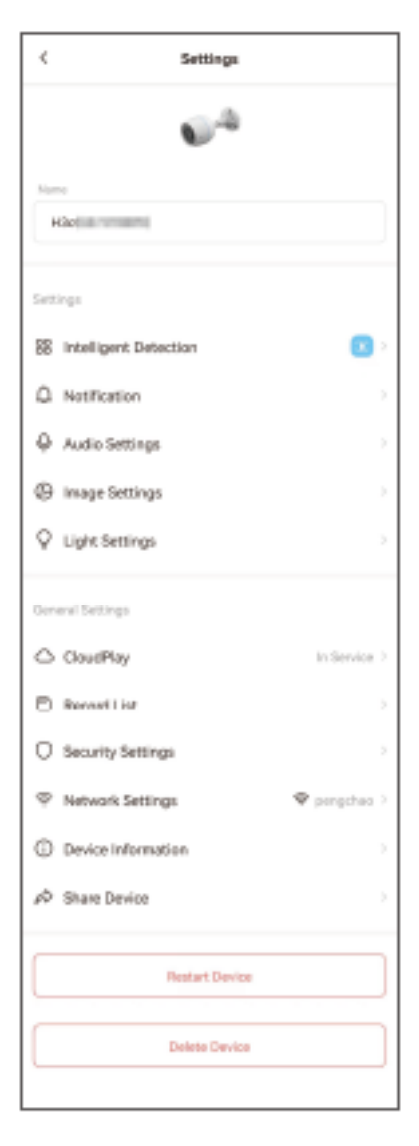

| Parámetro                      | Descripción                                                                                                    |
|--------------------------------|----------------------------------------------------------------------------------------------------|
| Detección<br>inteligente       | Puede seleccionar entre diferentes tipos de detección para<br>el dispositivo.                                                                                                    |
| Notificación                   | Puede administrar mensajes del dispositivo y notificaciones de la aplicación EZVIZ.                                                                                                    |
| Configuración de<br>audio      | Puede configurar los parámetros de audio relevantes para el dispositivo.                                                                                                    |
| Configuración de<br>imagen     | Puede configurar los parámetros de imagen relevantes para el dispositivo.                                                                                                    |
| Ajustes de luz                 | Cuando se deshabilita, el indicador del dispositivo estará apagado.                                                                                                    |
| CloudPlay                      | Puede suscribirse y administrar el almacenamiento en la nube.                                                                                                    |
| Lista de grabación             | Puede ver la capacidad de la tarjeta micro SD, el espacio de<br>almacenamiento utilizado y el espacio de almacenamiento<br>disponible. También puede habilitar o deshabilitar los<br>servicios de almacenamiento en la nube. |
| Configuración de<br>seguridad  | Puede encriptar los videos con contraseña de encriptación y<br>personalizar el área de privacidad.                                                                                                    |
| Configuración de<br>red        | Puede ver el estado de la conexión.                                                                                                    |
| Información del<br>dispositivo | Puede ver la información del dispositivo.                                                                                                    |
| Compartir<br>dispositivo       | Puede compartir el dispositivo con un miembro de su familia o invitado.                                                                                                    |
| Reiniciar dispositivo          | Toque para reiniciar el dispositivo.                                                                                                    |
| Eliminar dispositivo           | Toque para eliminar el dispositivo de la aplicación EZVIZ.                                                                                                    |

# **Conexión EZVIZ**

## 1. Utilice Amazon Alexa

Estas instrucciones le permitirán controlar sus dispositivos EZVIZ con Amazon Alexa. Si tiene alguna dificultad durante el proceso, consulte la sección **Solución de problemas**.

### Antes de empezar, asegúrese de que:

- 1. Los dispositivos EZVIZ estén conectados a la aplicación EZVIZ.
- En la aplicación EZVIZ, desactive la "Image Encryption" (Encriptación de Imagen) en la página de Device Settings (Configuración del Dispositivo).
- Tiene un dispositivo compatible con Alexa (es decir, Echo Spot, Echo-Show, el Nuevo Echo-Show, Fire TV (todas las generaciones), barra Fire TV (sólo la segunda generación), o Fire TV Edición para TV inteligentes).
- La aplicación Amazon Alexa ya está instalada en su dispositivo inteligente y ha creado una cuenta.

### Para controlar los dispositivos EZVIZ con Amazon Alexa:

- 1. Abra la aplicación Alexa y seleccione "Skills and Games" (Skills y juegos) en el menú.
- En la pantalla de Skills y juegos, busque "EZVIZ", y encontrará las skills de "EZVIZ".
- Seleccione la skill de su dispositivo EZVIZ, y luego pulse ENABLE TO USE (HABILITAR PARA USAR).
- Ingrese su nombre de usuario y contraseña de EZVIZ, y pulse Sign in (Iniciar sesión).
- Pulse el botón Authorize (Autorizar) para autorizar a Alexa a acceder a su cuenta de EZVIZ, de modo que Alexa pueda controlar sus dispositivos EZVIZ.
- Aparecerá "EZVIZ has been successfully linked" (EZVIZ ha sido vinculado con éxito), luego pulse DISCOVER DEVICES (DESCUBRIR DISPOSITIVOS) para permitir que Alexa descubra todos sus dispositivos EZVIZ.
- Vuelva al menú de la aplicación Alexa y seleccione "Devices" (Dispositivos), y en dispositivos verá todos sus dispositivos EZVIZ.

### Comando de voz

Descubre un nuevo dispositivo inteligente a través del menú "Smart Home" ("Hogar Inteligente") de la aplicación Alexa o la función de Control de Voz de Alexa.

Una vez que se encuentre el dispositivo, puede controlarlo con su voz. Dele órdenes simples a Alexa.

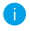

El nombre de su dispositivo, por ejemplo: "show xxxx camera (mostrar cámara xxxx)", puede ser modificado en la aplicación EZVIZ. Cada vez que cambie el nombre del dispositivo, deberá descubrirlo nuevamente para actualizar el nombre.

### Solución de problemas

### ¿Qué hago si Alexa no Reconoce mi dispositivo?

Compruebe si hay algún problema de conexión a Internet.

Intente reiniciar el dispositivo inteligente y volver a descubrir el dispositivo en Alexa.

# ¿Por qué el estado del dispositivo se muestra como "Offline" (Desconectado) en Alexa?

Su conexión inalámbrica podría haberse desconectado. Reinicie el dispositivo inteligente y vuelva a descubrirlo en Alexa.

El acceso a Internet en su router puede no estar disponible. Compruebe si su router está conectado a Internet e inténtelo de nuevo.

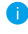

Para obtener detalles sobre los países que admiten el uso de Amazon Alexa, consulte su sitio web oficial.

## 2. Utilice Google Assistant

Con Google Assistant, puede activar su dispositivo EZVIZ y ver en vivo. utilizando los comandos de voz de Google Assistant.

### Se requieren los siguientes dispositivos y aplicaciones:

- 1. Una aplicación funcional de EZVIZ.
- En la aplicación EZVIZ, desactive la "Image Encryption" (Encriptación de Imagen) y active el "Audio" en la página de Device Settings (Configuración del Dispositivo).
- 3. Un televisor con un Chromecast funcional conectado a él.
- 4. La aplicación Google Assistant en su teléfono.

### Para comenzar, siga los pasos a continuación:

- 1. Configure el dispositivo EZVIZ y asegúrese de que funcione correctamente en la aplicación.
- Descargue la aplicación Google Home del App Store o Google Play<sup>™</sup> inicie sesión en su cuenta de Google.
- En la pantalla de Myhome (Mi hogar), pulse el signo "+" en la esquina superior izquierda, y seleccione "Set up device" (Configurar el dispositivo) de la lista del menú para ir a la interfaz de configuración.
- Pulse "Works with Google" (Functiona con Google), y busque "EZVIZ, donde encontrará las habilidades de "EZVIZ".
- Ingrese su nombre de usuario y contraseña de EZVIZ, y pulse Sign in (Iniciar sesión).
- Pulse el botón Authorize (Autorizar) para autorizar a Google a acceder a su cuenta de EZVIZ, de modo que Google pueda controlar sus dispositivos EZVIZ.
- 7. Pulse "Return to app" (Volver a la aplicación).
- Siga los pasos anteriores para completar la autorización. Cuando se complete la sincronización, el servicio EZVIZ aparecerá en su lista de servicios. Para ver una lista de dispositivos compatibles bajo su cuenta EZVIZ, pulse el icono de servicio EZVIZ.
- 9. Ahora pruebe algunos comandos. Use el nombre de la cámara que creó cuando configuró el sistema.

Los usuarios pueden gestionar los dispositivos como una entidad única o en un grupo. Añadir dispositivos a una habitación permite a los usuarios controlar un grupo de dispositivos al mismo tiempo usando un comando.

Consulte el enlace para obtener más información:

https://support.google.com/googlehome/answer/7029485?co=GENIE. Platform%3DAndroid&hl=en

# **Preguntas Frecuentes**

- P. Si la cámara está fuera de línea en la aplicación ¿continuará la grabación de video?
- R: Si la cámara está encendida pero sin conexión a Internet, la grabación local continuará pero la grabación en la nube se detendrá. Si la cámara está apagada, se detendrán ambas grabaciones de video.
- P. ¿Por qué se dispara la alarma cuando no hay nadie en la imagen?
- R: Configure un valor inferior de sensibilidad de detección. Tenga en cuenta que los vehículos y los animales también pueden hacer que se active la alarma.
- P. ¿Cómo uso la tarjeta micro SD para almacenamiento local?
- R: 1. Asegúrese de que esté colocada la tarjeta micro SD y que la cámara esté agregada a su cuenta EZVIZ. Abra la aplicación EZVIZ e ingrese a la interfaz "Device Details" (Detalles del dispositivo); si aparece el botón "Initialize Storage Card" (Inicializar tarjeta de almacenamiento) debe inicializar primero la tarjeta micro SD.
  - La grabación de la tarjeta micro SD para la detección de movimiento se activa de manera predeterminada.
- P. El teléfono móvil no puede recibir avisos de alarma cuando la cámara está en línea.
- R: 1. Asegúrese de que la aplicación EZVIZ esté activa en su teléfono móvil y que esté activa la Notificación de detección de movimiento.
  - Para el sistema Android, asegúrese de que la aplicación esté activa en segundo plano; y para iOS, active la función de envío de mensajes en "Settings > Notification" (Configuración > Notificación).
  - Si sigue sin recibir avisos de alarma, mantenga presionado el botón REINICIAR durante 4 segundos para restablecer la configuración de la cámara.
- P. La visualización en vivo o la reproducción falla.
- R: Asegúrese de que la red esté bien conectada. La visualización de video en vivo requiere un buen ancho de banda. Puede actualizar el video o cambiar la red e intentarlo nuevamente.

i) Para obtener información adicional del dispositivo, consulte www.ezviz.com/us.

## Iniciativas sobre el uso de productos de video

Gracias por elegir los productos EZVIZ.

La tecnología afecta a todos los aspectos de nuestra vida. Como empresa de alta tecnología, somos cada vez más conscientes del papel que desempeña la tecnología en la mejora de la eficiencia empresarial y de la calidad de vida, pero al mismo tiempo, del daño potencial de su uso inadecuado. Por ejemplo, los productos de video son capaces de grabar imágenes reales, completas y claras. Esto proporciona un alto valor en retrospectiva y conserva los hechos en tiempo real. Sin embargo, también puede resultar en la violación de los derechos e intereses legítimos de un tercero si se produce la distribución, el uso y/o el tratamiento indebidos de los datos de video. Por ello, en cumplimiento de nuestra filosofía de "Tecnología para el Bien", EZVIZ solicita que cada usuario final de tecnología y productos de video cumpla con todas las leyes y reglamentos aplicables, así como con las costumbres éticas, con el objetivo de crear en conjunto una comunidad mejor.

Lea atentamente las siguientes iniciativas:

1. Todo el mundo tiene una expectativa razonable de privacidad por lo que la instalación de productos de video no deberá estar en conflicto con dicha expectativa razonable. De este modo, deberá darse un aviso de advertencia de manera razonable y eficaz así como determinar el rango de monitoreo cuando los productos de video se instalen en áreas públicas. En el caso de las áreas no públicas, los derechos e intereses de un tercero se evaluarán al instalar los productos de video, que incluyen, entre otros, la instalación de productos de video se los sel de las partes interesadas y evitar la instalación de productos de video que no sean visibles.

2. El propósito de los productos de video es registrar actividades reales dentro de un tiempo y espacio específicos y bajo condiciones específicas. De este modo, cada usuario deberá definir previamente y de forma razonable sus propios derechos en dicho ámbito específico, con el fin de evitar infringir los retratos, la privacidad u otros derechos legítimos de un tercero.

3. Durante el uso de los productos de video, se seguirán generando datos de imágenes de video derivados de escenas reales, incluida una gran cantidad de datos biológicos (como imágenes faciales), cuyos datos podrían aplicarse o reprocesarse posteriormente. Los productos de video por sí mismos no pueden distinguir lo bueno de lo malo en cuanto al uso de los datos basándose únicamente en las imágenes capturadas por los productos de video. Por ello, el resultado del uso de los datos depende del método y del propósito de su uso por parte de los controladores de datos. De este modo, los controladores de datos no solo deben cumplir con todas las leyes y reglamentos aplicables y otros requisitos normativos, sino también respetar las normas internacionales, la moral social, las buenas costumbres, las prácticas comunes y otros requisitos no obligatorios, además de respetar la privacidad individual, el retrato y otros derechos e intereses.

4. Los derechos, valores y otras exigencias de las diversas partes interesadas siempre deben tenerse en cuenta al procesar los datos de video que los productos de video generan continuamente. En este sentido, la seguridad de los productos y de los datos es extremadamente crucial. De este modo, todos los usuarios finales y controladores de datos deberán tomar todas las medidas razonables y necesarias para garantizar la seguridad de los datos y evitar la fuga de datos, la divulgación indebida y el uso inadecuado, que incluyen, entre otros, la configuración del control de acceso, la selección de un entorno de red adecuado (Internet o Intranet) donde se conectan los productos de video, estableciendo y optimizando constantemente la seguridad de la red.

5. Los productos de video han contribuido enormemente a la mejora de la seguridad social en todo el mundo y creemos que estos productos también jugarán un papel activo en más aspectos de la vida social. Cualquier uso indebido de los productos de video que viole los derechos humanos o dé lugar a actividades delictivas es contrario a la intención original de la innovación tecnológica y el desarrollo de productos. Por ello, cada usuario deberá establecer un mecanismo e evaluación y seguimiento de la aplicación de su producto para garantizar que cada productos e utilice de manera adecuada, razonable y de buena fe.